## **Configuration PARTAGE sur les GSM de type APPLE**

Cliquer sur l'icône « réglages » de l'écran d'accueil : Puis descendre jusqu'à « mail » puis cliquer.

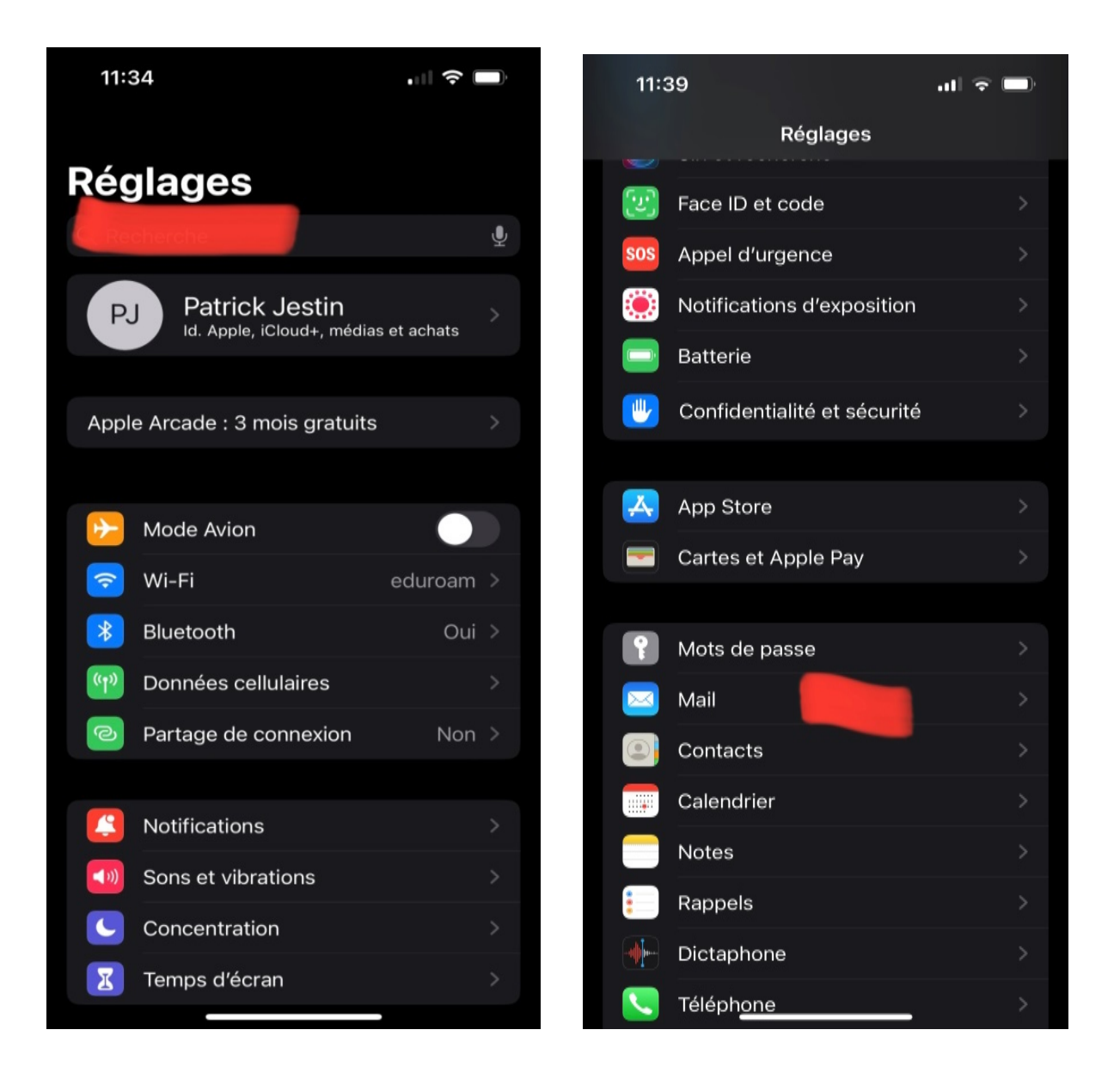

Cliquer sur Comptes :

| 14:32    |                                       |            |  |
|----------|---------------------------------------|------------|--|
| < Régla  | iges Mail                             |            |  |
| MAIL     | PEUT ACCÉDER À :                      |            |  |
|          | Siri et recherche                     | >          |  |
|          | Notifications<br>Bannières, Pastilles | >          |  |
| (°T))    | Données cellulaires                   |            |  |
|          |                                       |            |  |
| Com      | ptes                                  | 5 >        |  |
| LISTE    | DES MESSAGES                          |            |  |
| Aper     | çu                                    | 2 lignes > |  |
| Vigne    | ettes À / Cc                          |            |  |
| Optic    | ons de balayage                       | >          |  |
| MESSAGES |                                       |            |  |
| Conf     | irmer la suppression                  |            |  |
| Prote    | ection de la confidentialité          | >          |  |
| Sugg     | jestions de suivi                     |            |  |
| FILS D   | e discussion<br>niser par sujet       |            |  |

## Puis « Ajouter un compte » :

| Mail Comptes   iCloud iCloud Drive, Contacts, Calendrier et 8 de plus   Gmail >   Mail, Contacts, Calendrier >   Neuf >   Mail >   Orange >   Mail >   Sfr >   Mail >   Ajouter un compte > |   | 14:34                                 |                             |  |
|----------------------------------------------------------------------------------------------------|---|---------------------------------------|-----------------------------|--|
| iCloud   iCloud Drive, Contacts, Calendrier et 8 de plus   Gmail   Mail, Contacts, Calendrier   Neuf   Mail   Orange   Mail   Sfr   Mail   Ajouter un compte   Nouvelles données   Push     | < | Mail                                  | Comptes                     |  |
| iCloud iCloud Drive, Contacts, Calendrier et 8 de plus   Gmail >   Mail, Contacts, Calendrier >   Neuf >   Mail >   Orange >   Mail >   Sfr >   Mail >   Ajouter un compte >                |   | COMPTES                               |                             |  |
| Gmail<br>Mail, Contacts, Calendrier>Neuf<br>Mail>Orange<br>Mail>Sfr<br>Mail>Ajouter un compte>Nouvelles donnéesPush >                                                                       |   | <b>iCloud</b><br>iCloud Drive, Contac | ts, Calendrier et 8 de plus |  |
| Neuf<br>Mail>Orange<br>Mail>Sfr<br>Mail>Ajouter un compte>Nouvelles donnéesPush >                                                                                                    |   | <b>Gmail</b><br>Mail, Contacts, Caler |                             |  |
| Orange   Mail   Sfr   Mail   Ajouter un compte   Nouvelles données   Push                                                                                                    |   | <b>Neuf</b><br>Mail                   |                             |  |
| Sfr<br>Mail<br>Ajouter un compte                                                                                                    |   | <b>Orange</b><br>Mail                 |                             |  |
| Ajouter un compte                                                                                                    |   | <b>Sfr</b><br>Mail                    |                             |  |
| Nouvelles données Push >                                                                                                    |   | Ajouter un comp                       | ote                         |  |
| Nouvelles données Push >                                                                                                    |   |                                       |                             |  |
|                                                                                                    |   | Nouvelles donné                       | ées Push                    |  |
|                                                                                                    |   |                                       |                             |  |

Sélectionner « Autre » :

Puis « Ajouter un compte Mail » :

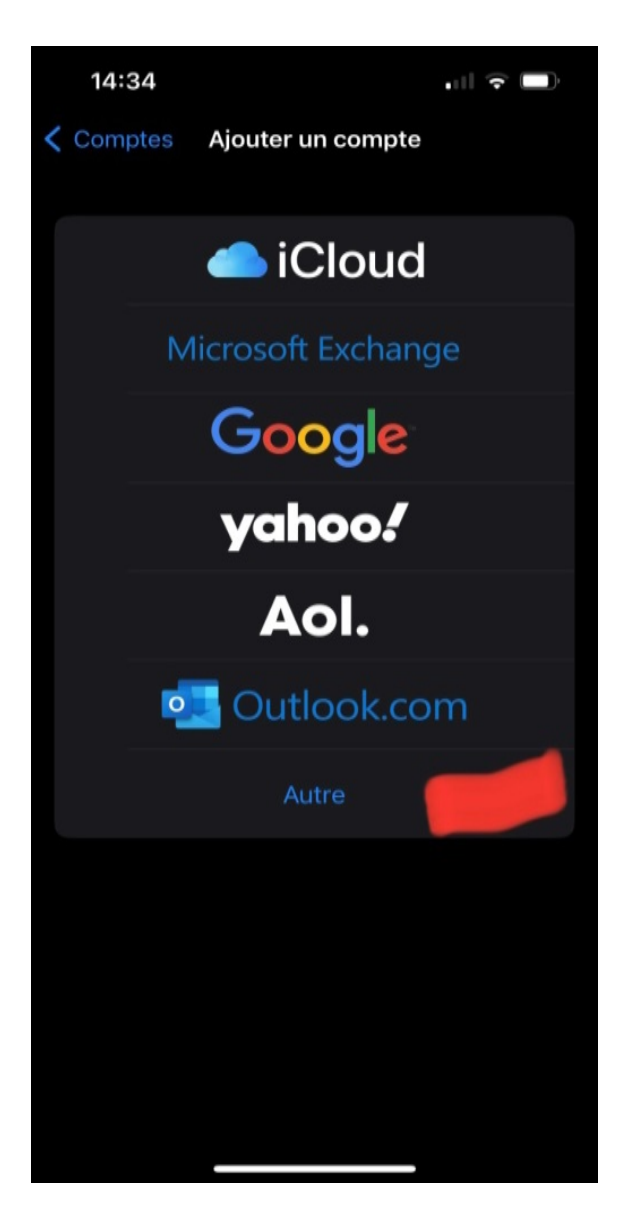

|   | 14:35                           |   |
|---|---------------------------------|---|
| < | Retour Ajouter un compte        |   |
|   | MAIL                            |   |
|   | Ajouter un compte Mail          | > |
|   | CONTACTS                        |   |
|   | Ajouter un compte LDAP          |   |
|   | Ajouter un compte CardDAV       |   |
|   | CALENDRIER                      |   |
|   | Ajouter un compte CalDAV        |   |
|   | Ajouter un cal. avec abonnement |   |
|   |                                 |   |
|   |                                 |   |
|   |                                 |   |
|   |                                 |   |
|   |                                 |   |
|   |                                 |   |
|   |                                 |   |
|   |                                 |   |
|   |                                 |   |

Remplir les renseignements avec le mot de passe UVSQ puis « suivant » : Vérifier que vous êtes sur IMAP et bien remplir toutes les informations et les mots de passe :

| 14:36       |                        |         | 14:57        |                        | .ıl 🕈 🗖 |
|-------------|------------------------|---------|--------------|------------------------|---------|
| Annuler     | Nouveau                | Suivant |              | * Vérification         |         |
| Nom         | Patrick JESTIN         |         | IMA          | AP                     | РОР     |
| Adresses    | patrick.jestin@uvsq.fr |         |              |                        |         |
| Mot de pas  | se                     |         | Nom          | Patrick JESTIN         |         |
| Description | Uvsq                   |         | Adresses     | patrick.jestin@uvsq.f  | r       |
|             |                        |         | Description  | Uvsq                   |         |
|             |                        |         | SERVEUR DE F | RÉCEPTION              |         |
|             |                        |         | Nom d'hôte   | partage.uvsq.fr        |         |
|             |                        |         | Nom d'utilis | ateur patrick.jestin@u | vsq.fr  |
|             |                        |         | Mot de pas   | se                     |         |
|             |                        |         | SERVEUR D'EN | NVOI                   |         |
|             |                        |         | Nom d'hôte   | partage.uvsq.fr        |         |
|             |                        |         | Nom d'utilis | ateur patrick.jestin@u | vsq.fr  |
|             |                        |         | Mot de pas   | se                     |         |
|             |                        |         |              |                        |         |
|             |                        |         |              |                        |         |

Attendre que la « roue » en haut cesse de tourner puis vérifier en se rendant sur ses mails.

S'il s'affiche « erreur ..... », Enregistrer quand même puis vérifier les paramètres suivants :

SMTP est le serveur « sortant » :

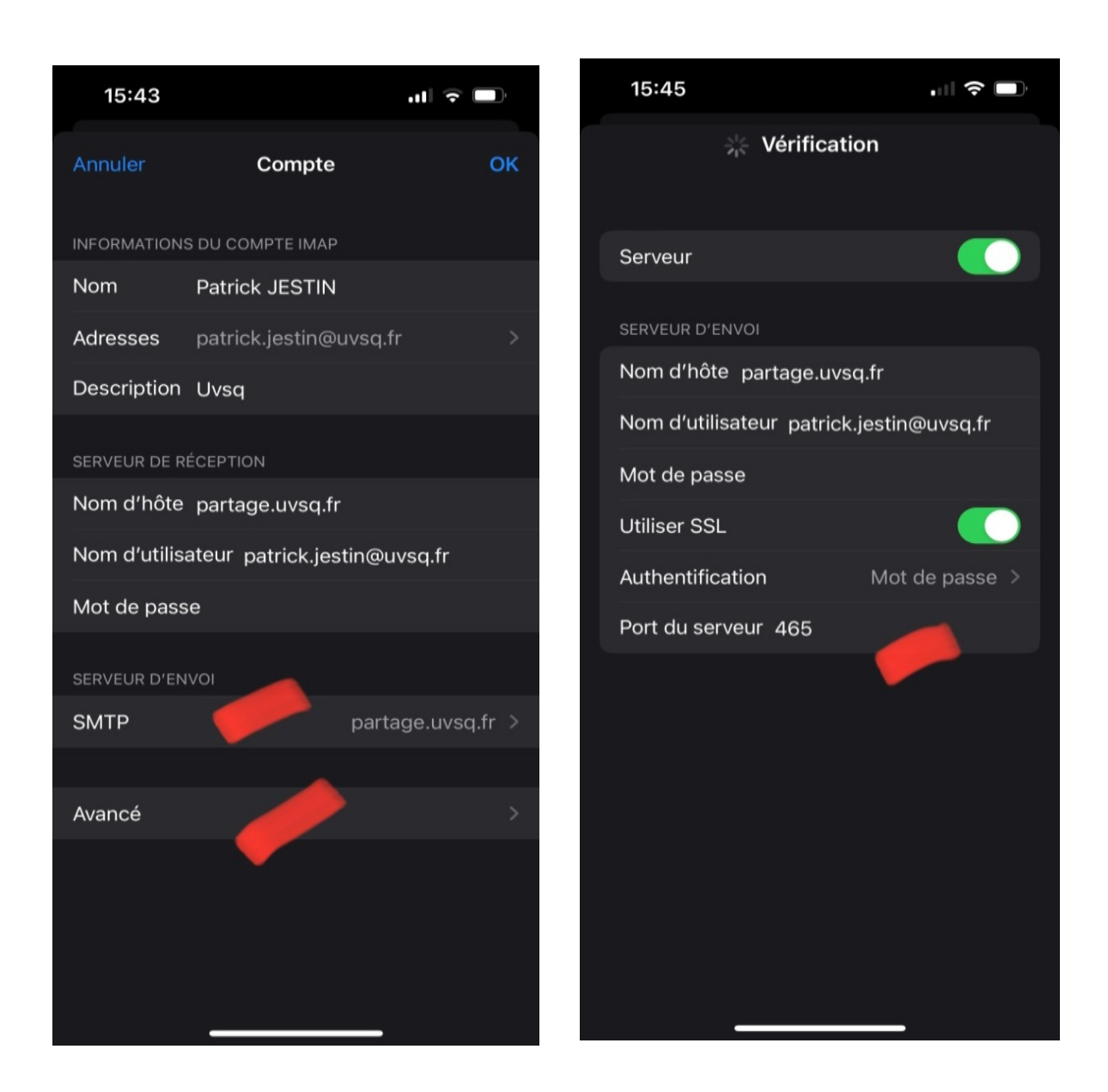

## Et le serveur « entrant » :

|   | 15:59                | , II 🔶            | Ĵ |
|---|----------------------|-------------------|---|
| < | Compte Av            | ancé              |   |
|   | BOÎTES AUX LETTRES   |                   |   |
|   | Brouillons           | Drafts            |   |
|   | Messages envoyés     | Sent              |   |
|   | Messages supprimé    | <b>s</b> Trash    |   |
|   | Archives             |                   |   |
|   | PLACER LES MESSAGES  | SUPPRIMÉS DANS :  |   |
|   | Messages supprimé    | s                 |   |
|   | Archives             |                   |   |
|   | MESSAGES SUPPRIMÉS   |                   |   |
|   | Effacer              | après une semaine |   |
|   | RÉGLAGES DE RÉCEPTIO | N                 |   |
|   | Utiliser SSL         |                   |   |
|   | Authentification     | Mot de passe      |   |
|   | Préfixe du chemin IM | IAP /             |   |
|   | Port du serveur 993  | . 🧀               |   |
|   |                      |                   |   |

En cas de soucis, retaper ses Mot de Passe.

En dernier recours, supprimer le compte puis tout refaire.